Log in to NuRamp. Your application should show up under the box labeled Your Last 4 Viewed Items. It will either be one of the four listed, or you can click on "more recently viewed items" and choose from the list that pops up.

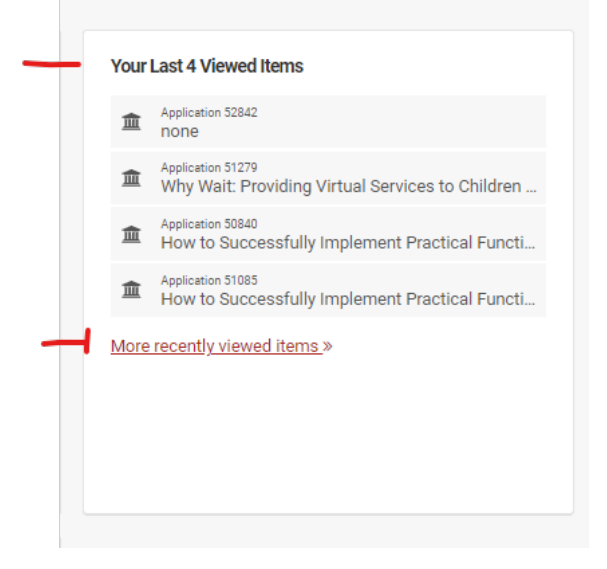

You may have better luck finding your application by following the below steps.

1. Click the triple white lines in the red navigation bar

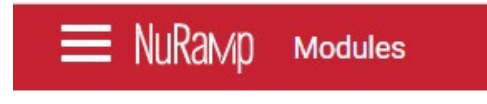

2. Click "Internal Competitions"

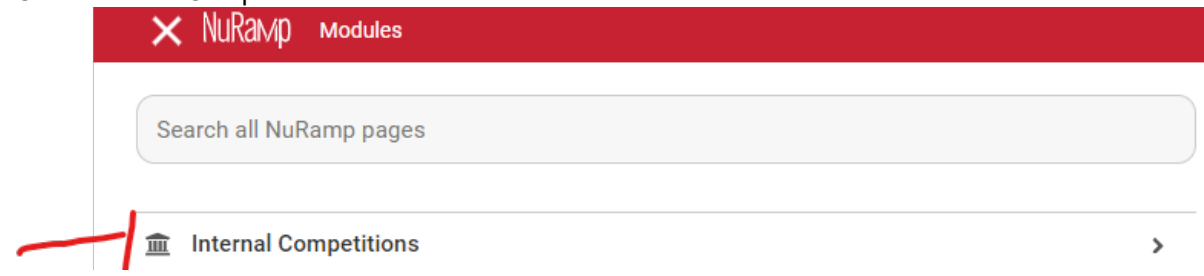

#### 3. Click Applications

| × NuRaмp мodules                  |
|-----------------------------------|
| Search all NuRamp pages           |
| < Back                            |
| Home / mail Internal Competitions |
| Applications                      |
| <u>My Reviews</u>                 |

4. Enter your last name in the Search Applications box; click the Search button

| Applications          |  |
|-----------------------|--|
| Add a New Application |  |
|                       |  |
|                       |  |
| Search Applications   |  |

5. Find your "Graduate Studies Graduate Student Conference Presentation Proposal application for the current academic year from the list; click on the application ID number to open. *If you see multiple applications for yourself, the far right column gives application and term information (you may need to scroll to the right if you have a small screen).* 

| Star |              | Name                                                                       | PI                         | Department | Status | Requested Amount | Awarded Amount | Date Approved | Competition                                                                                      |
|------|--------------|----------------------------------------------------------------------------|----------------------------|------------|--------|------------------|----------------|---------------|--------------------------------------------------------------------------------------------------|
| 合    | <u>51279</u> | Why Wait: Providing Virtual<br>Services to Children<br>Waiting for Therapy | Krystal<br>Bauman<br>Febus | Psychology | Funded | \$500.00         | \$500.00       | 02/26/2024    | Graduate Studies Graduate Student<br>Conference Presentation Proposal<br>(Fall 2023/Spring 2024) |

6. Choose the "Contract" tab at the top

| Application 4 | 6685 Contract | $\Box$     |                          |
|---------------|---------------|------------|--------------------------|
| View Form     | Form PDF      | Add Report | Download Reviewer Packet |

7. Choose "File attachments"

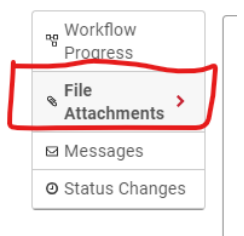

#### 8. Choose "View Files"

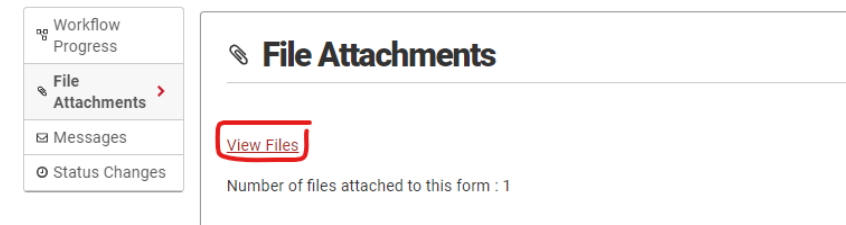

9. Click on "Choose File"; search for the summary on your computer;

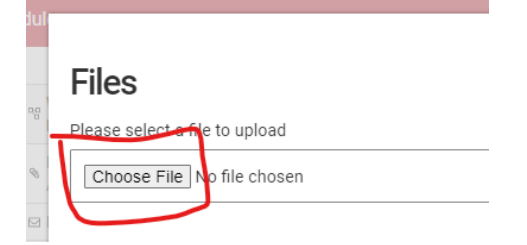

10. Choose the summary file on your computer and click Open

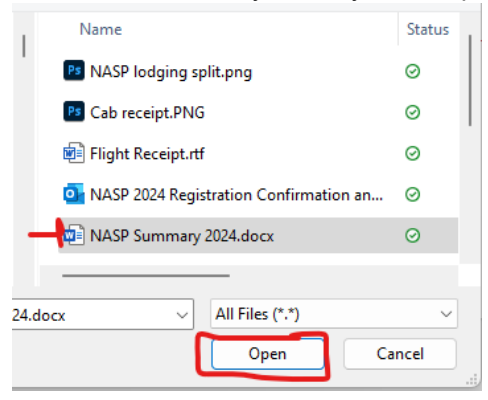

11. Close the upload box by clicking the "X"

| ····· ································ | 7 |
|----------------------------------------|---|
| Files                                  | × |
| riles                                  |   |
| Please select a file to upload         |   |
| Choose File) No file chosen            |   |
| My Current Files                       |   |
| NASP Summary.docx                      |   |
|                                        |   |
|                                        |   |
|                                        |   |

12. You should now see that there is a file attached to your application. You can click on View Files if you want to make sure your Summary is attached.

|   | File Attachments                          |
|---|-------------------------------------------|
| ( | <u>View Files</u>                         |
|   | Number of files attached to this form : 1 |

13. You do NOT need to do anything further.